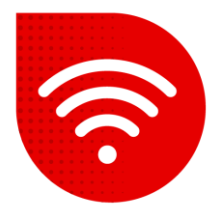

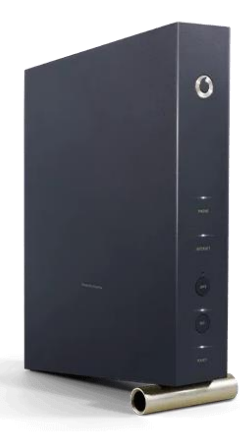

## Vodafone Station (Arris TG3442DE)

## Change of WiFi channels

- Enter the address in the internet browser <u>192.168.0.1</u>.
- You can switch the settings to Czech at the bottom of the page.
- Enter admin as the username. Enter the password indicated on the label on the back of the modem and click the "Login" button.

| O vodafone<br>TG3442DE | Network Name (SSID):<br>Vodafone - XXXX | WI-FI Password | XXXXXXXXXXXXXXXXXX |
|------------------------|-----------------------------------------|----------------|--------------------|
|                        | Router access: http:/                   | Password:      | XXXXXXXX           |

 Now it is necessary to click on the Basic mode roller in the upper right corner and switch to Expert mode.

| Basic Mode  | ^ |
|-------------|---|
| Basic Mode  |   |
| Expert Mode |   |
| Logout      |   |

In the top bar, select Wi-Fi. Now in the left menu, click on Settings.

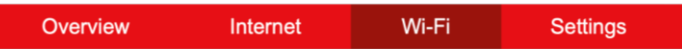

- At this moment, you can set the broadcast channel separately for 2.4GHz and 5GHz network.
- Confirm the change by clicking the **Confirm** button.
- The channels will change within a maximum of 2 minutes.

| 2.4 GHz    |                  | 5 GHz      |                    |
|------------|------------------|------------|--------------------|
| Wi-Fi Mode | Mixed 802.11 g/n | Wi-Fi Mode | Mixed 802.11n/ac V |
| Channel    | Auto             | Channel    | Auto               |
| Bandwidth  | 20/40MHz ~       | Bandwidth  | 80MHz ~            |

## The troubleshooting procedure did not help?

 In case of non-functionality even after performing the fixed internet troubleshooting procedures, you need to contact our technical support by calling or using the Tobi chatbot, which you can find on our website www.vodafone.cz.